#### コンピューターのインターネットを見るブラウザを起動します。

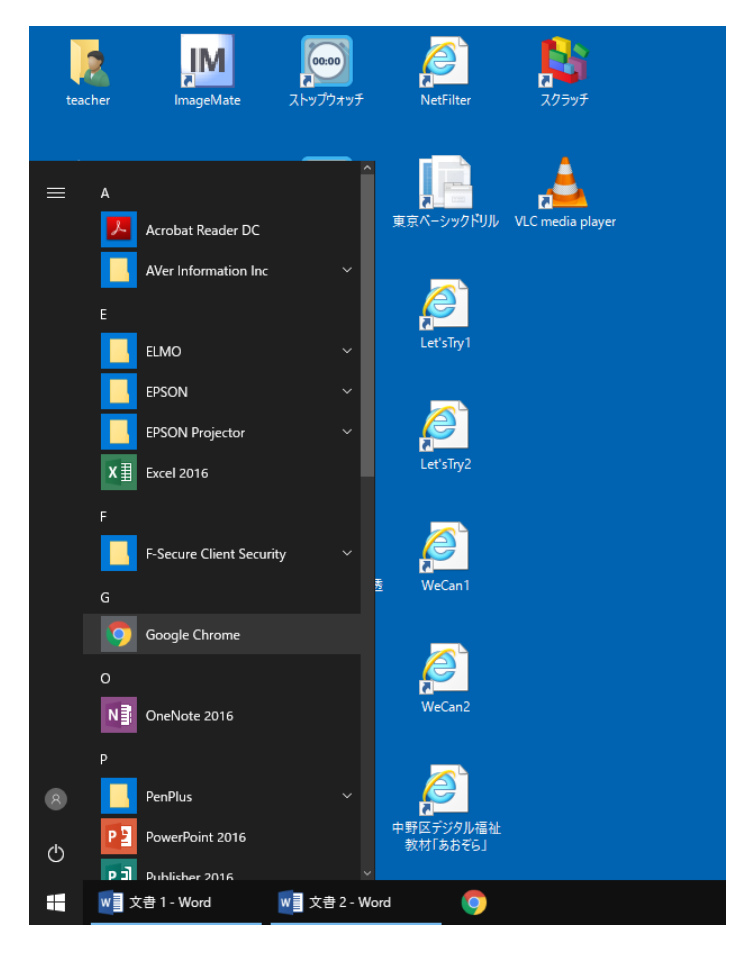

Google Classroom Lt.

### スマートフォンのアプリもあります。

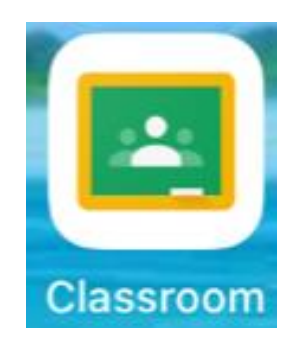

#### Google のページを開きます。

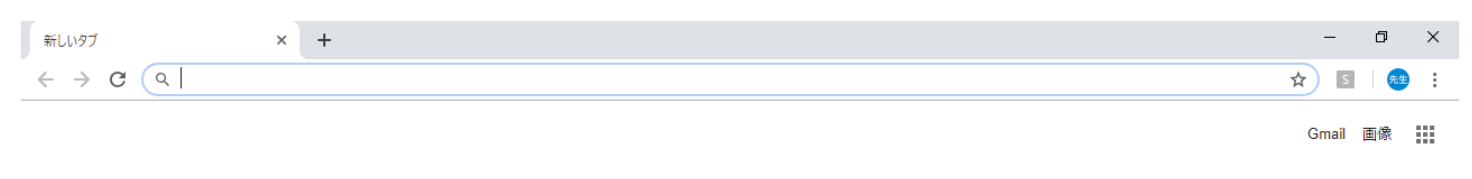

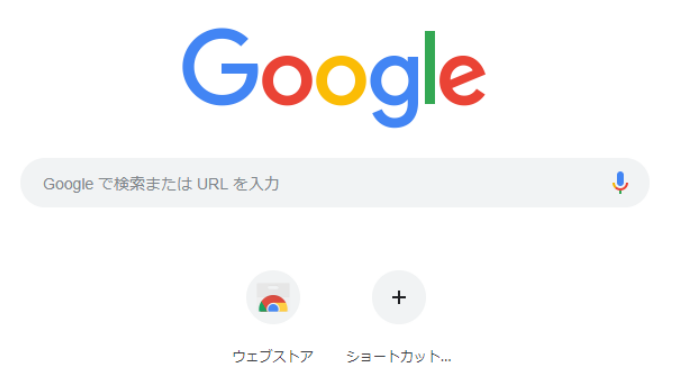

Ż

|                                             |                           | 212           |          | 208   | 90       |
|---------------------------------------------|---------------------------|---------------|----------|-------|----------|
| mulv9) × +<br>- → C Q Google で検索するか、URLを入力し | てください                     | $\Delta$      |          | ,     |          |
|                                             |                           | $\overline{}$ |          |       | Gmail 📺  |
|                                             |                           |               |          |       |          |
|                                             |                           |               | ×0       | G     | <b>Q</b> |
|                                             |                           |               | アカウント    | 検索    | マップ      |
|                                             |                           |               |          |       | GE       |
|                                             |                           |               | YouTube  | Play  | ニュース     |
|                                             | Google で検索または URL を入力     | Ŷ             | M        | Ģ     | 8        |
|                                             |                           |               | Gmail    | Meet  | 連絡先      |
|                                             | G 👝 +                     |               |          | 31    | GX       |
|                                             | Google アカウ ウェブストア ショートカット |               | ドライブ     | カレンダー | 翻訳       |
|                                             |                           |               | <b>_</b> |       |          |
|                                             |                           |               |          |       |          |
|                                             |                           |               |          |       |          |
|                                             |                           |               |          |       |          |

| incips#/m | yaccountigoogle.com/.uum_s | burce=00bbctab=1kdatin_net | num=upp          |                                      |
|-----------|----------------------------|----------------------------|------------------|--------------------------------------|
|           | word 文書 1 - Word           | w 文書 2 - Word              | 🧿 新しいタブ - Google | [teacher]] 副 2 『 10:59<br>2020/07/10 |
|           |                            |                            |                  |                                      |

# ログインをクリックします。

| G Google アカウント × +      |                                                                                                    |          | -          | ٥       | ×           |
|-------------------------|----------------------------------------------------------------------------------------------------|----------|------------|---------|-------------|
| ← → C                   | ogle.com/intro?utm_source=OGB&tab=rk&utm_medium=app                                                                                         | ☆        | S          | θ       | :           |
| Google アカウント            | () <del>;</del>                                                                                                    | •        | ログー        | (>      | *           |
| <ul> <li>т-д</li> </ul> |                                                                                                    |          |            |         |             |
| <b>通</b> 個人情報           |                                                                                                    |          |            |         |             |
| データとカスタマイズ              |                                                                                                    |          |            |         |             |
| セキュリティ                  | Google アカウントにログインすれば、情報、アクティビティ、セキュリティ オ                                                                                                    |          |            |         |             |
| 2、情報共有と連絡先              | プション、プライバシーの設定を確認、管理することで、Google の利便性を高め<br>ることができます。                                                                                       |          |            |         |             |
| ➡ お支払いと定期購入             | プライバシー オプションの一部をここで確認、調整できるほか、Google アカウ<br>ントにログインまたは Google アカウントを作成すると、さらに細かく管理でき<br>ます。詳細                                               |          |            |         |             |
|                         | ログイン                                                                                                    |          |            |         |             |
|                         | Google アカウントを作成                                                                                                    |          |            |         |             |
|                         |                                                                                                    |          |            |         |             |
|                         |                                                                                                    |          |            |         |             |
| プライバシー ポリシー ・ 利用規約 ・ ヘル | デ<br>acculatettiins&inassive=12096008iosid=18/continue=https://mvaccount.google.com/intro?utm_source%3DOGB%26tab%3Drt%26utm_medium%3Dano&fo | llowup-  | -https://r | nvaccou |             |
| w 文書 1 - Word w 文書      | 2 - Word 📀 Google アカウント (teacher ) 🔮 🧉 👔 😂 🏩 🗉 🕼                                                                                            | <b>(</b> |            | 2020/   | 00<br>07/10 |

# 手紙を見て、アカウントを入力します。

| G ログイン - G                            | ioogle | アカウント    |        | ×     | +                               |                                                                                        |    |   | - | ٥ | × |
|---------------------------------------|--------|----------|--------|-------|---------------------------------|----------------------------------------------------------------------------------------|----|---|---|---|---|
| $\leftrightarrow \   \ni \   {\tt G}$ |        | https:// | /accou | ints. | google.com/signin/v2/identifier | service=accountsettings&passive=1209600&osid=1&continue=https%3A%2F%2Fmyaccount.google | 07 | ☆ | S | Θ | : |
|                                       |        |          |        |       |                                 |                                                                                        |    |   |   |   |   |

OOOOOOO.01@kyoiku-nakano.net で、最初の7けたの数字が一人ひとり違います。

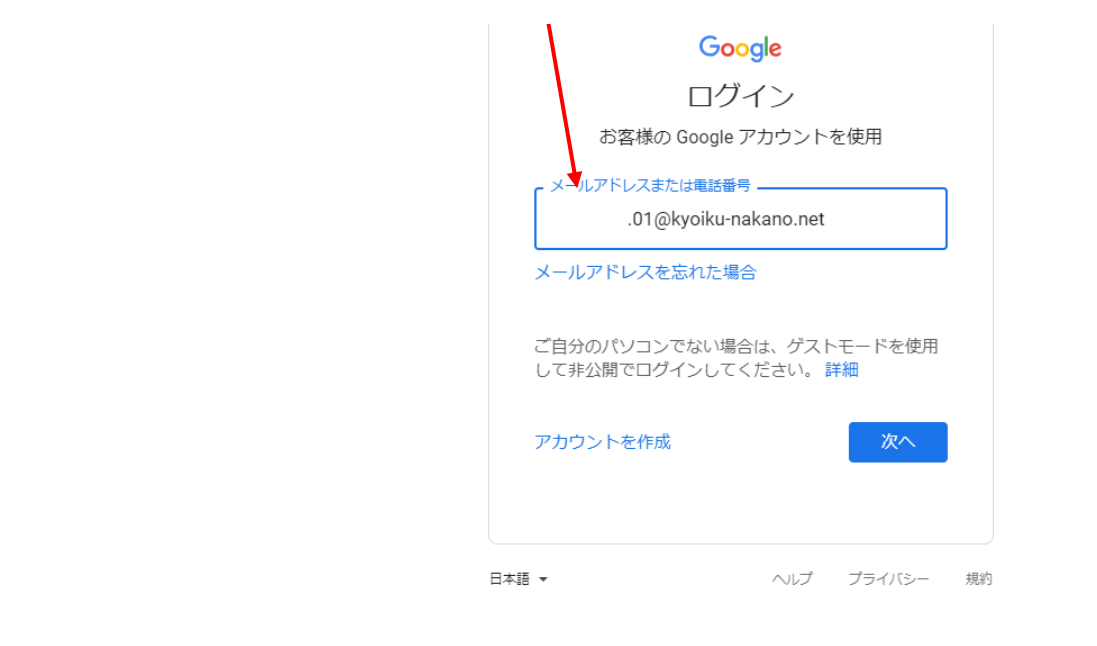

|--|

| パスワードを入力します。                                                                     | 5                                                                                                    |
|----------------------------------------------------------------------------------|----------------------------------------------------------------------------------------------------|
| 👂 https://scratch.mit.edu/projects/ミメ 🐧 ログイン - Google                            | - 🗆 × אַעלמד +                                                                                                   |
| $\leftrightarrow$ $\rightarrow$ C $\square$ https://accounts.google.com/signin/v | /2/challenge/pwd?elo=1&flowName=GlifWebSignIn&flowEntry=ServiceLogin&cid=1&navigationDirection=forwa 🗣 🖈 🛐 🛛 🕴 🗄 |
|                                                                                  | Google<br>パスワードを入力<br>パスワードをお忘れの場合 次へ                                                                            |
|                                                                                  | 日本語 マ ヘルプ プライバシー 規約                                                                                              |
|                                                                                  |                                                                                                    |

### ログインできるとこのような画面になります。

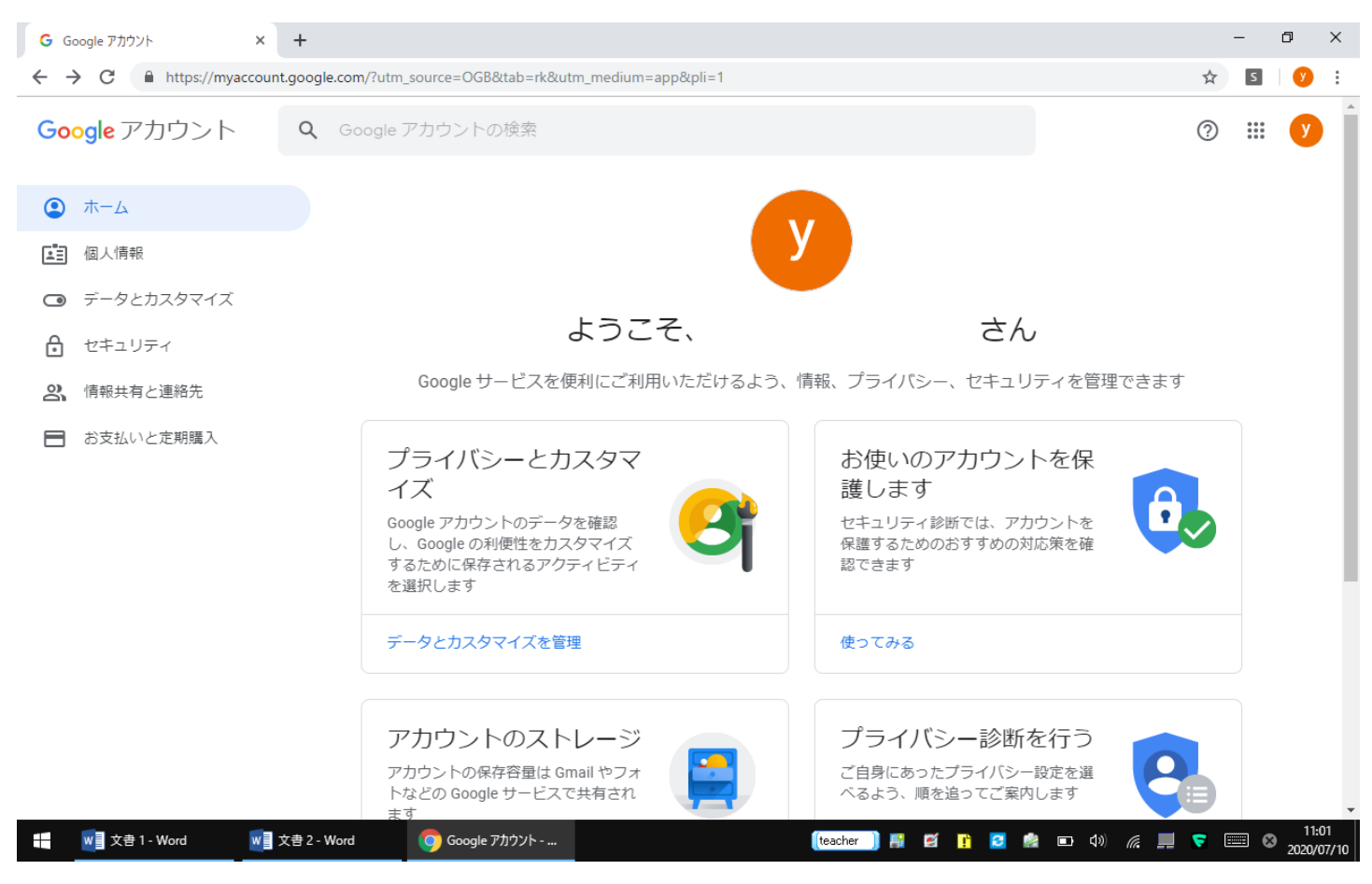

# 右上の9個の■をクリックし、Classroom をクリックします。

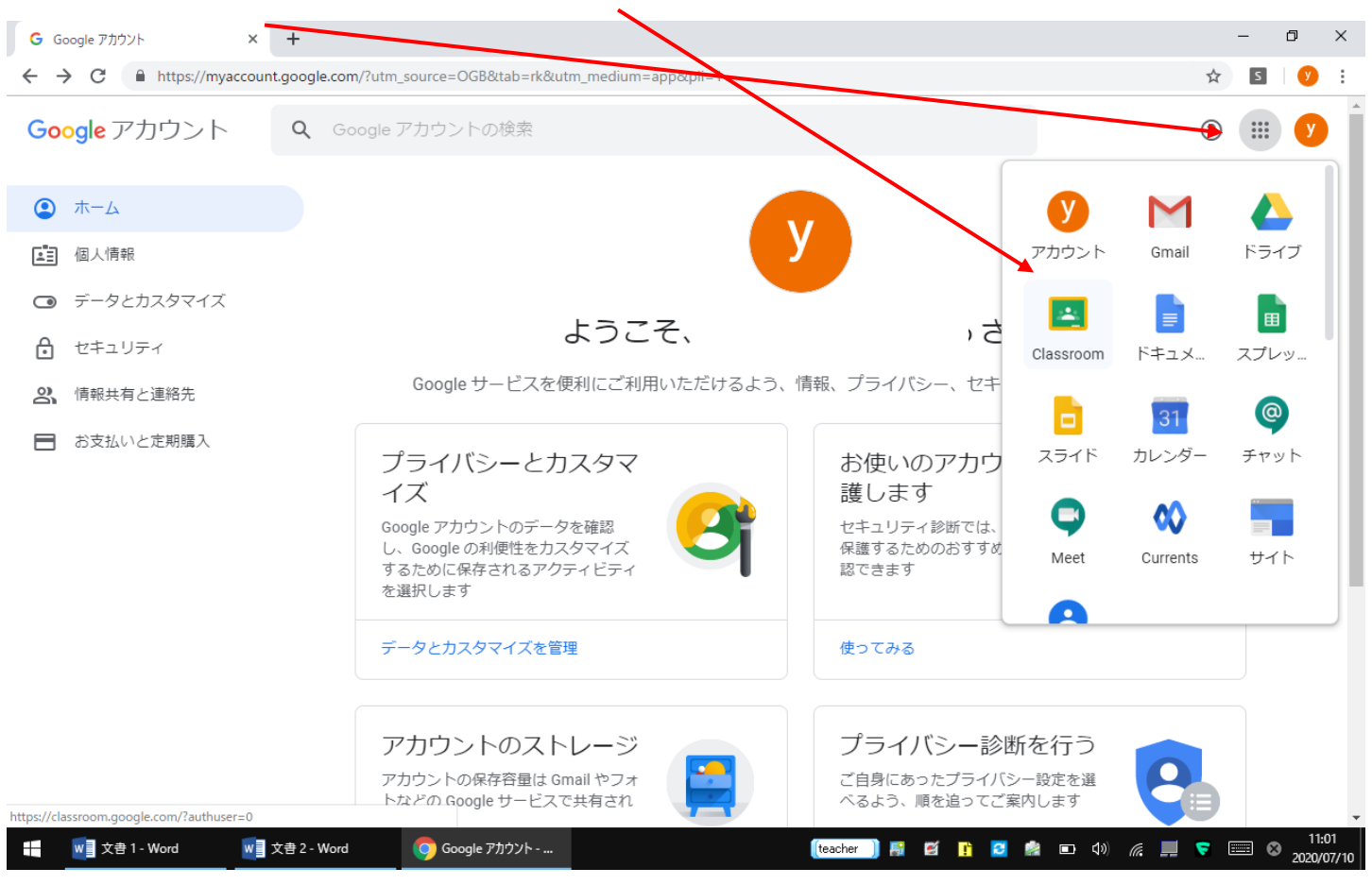

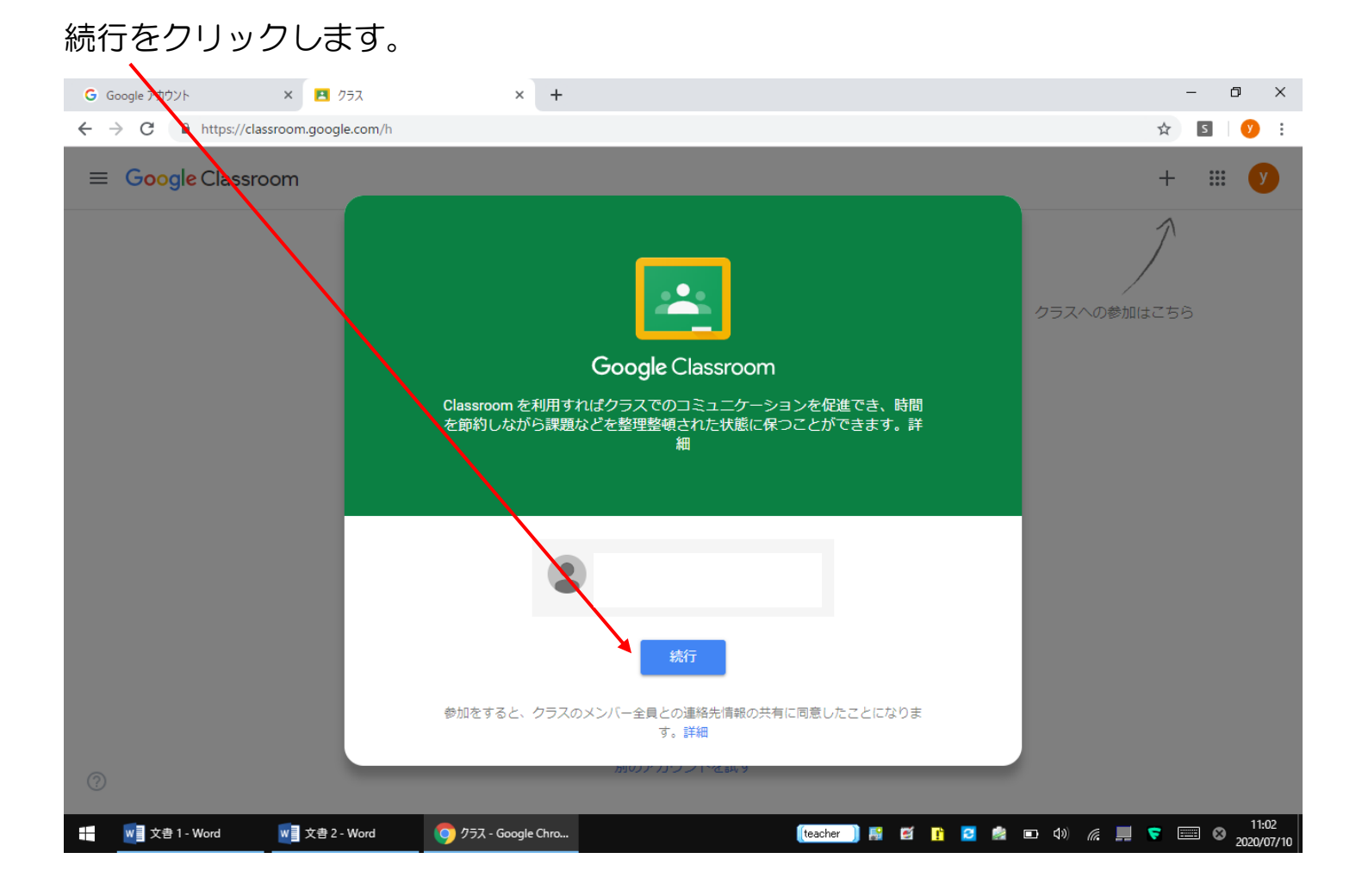

# 「私は生徒です」をクリックします。

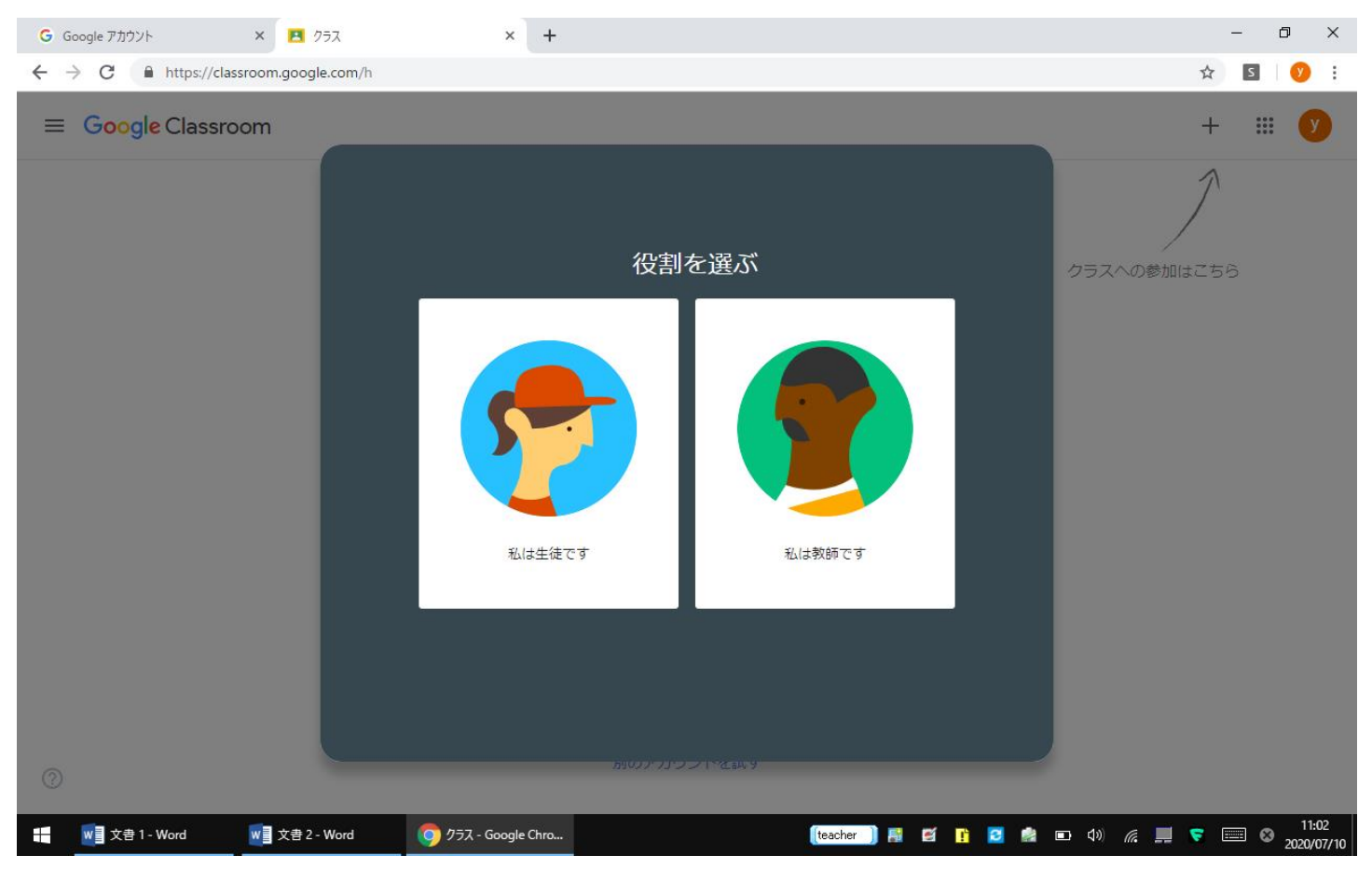

#### Classroom が開くとこのようになります。+のマークをクリックします。

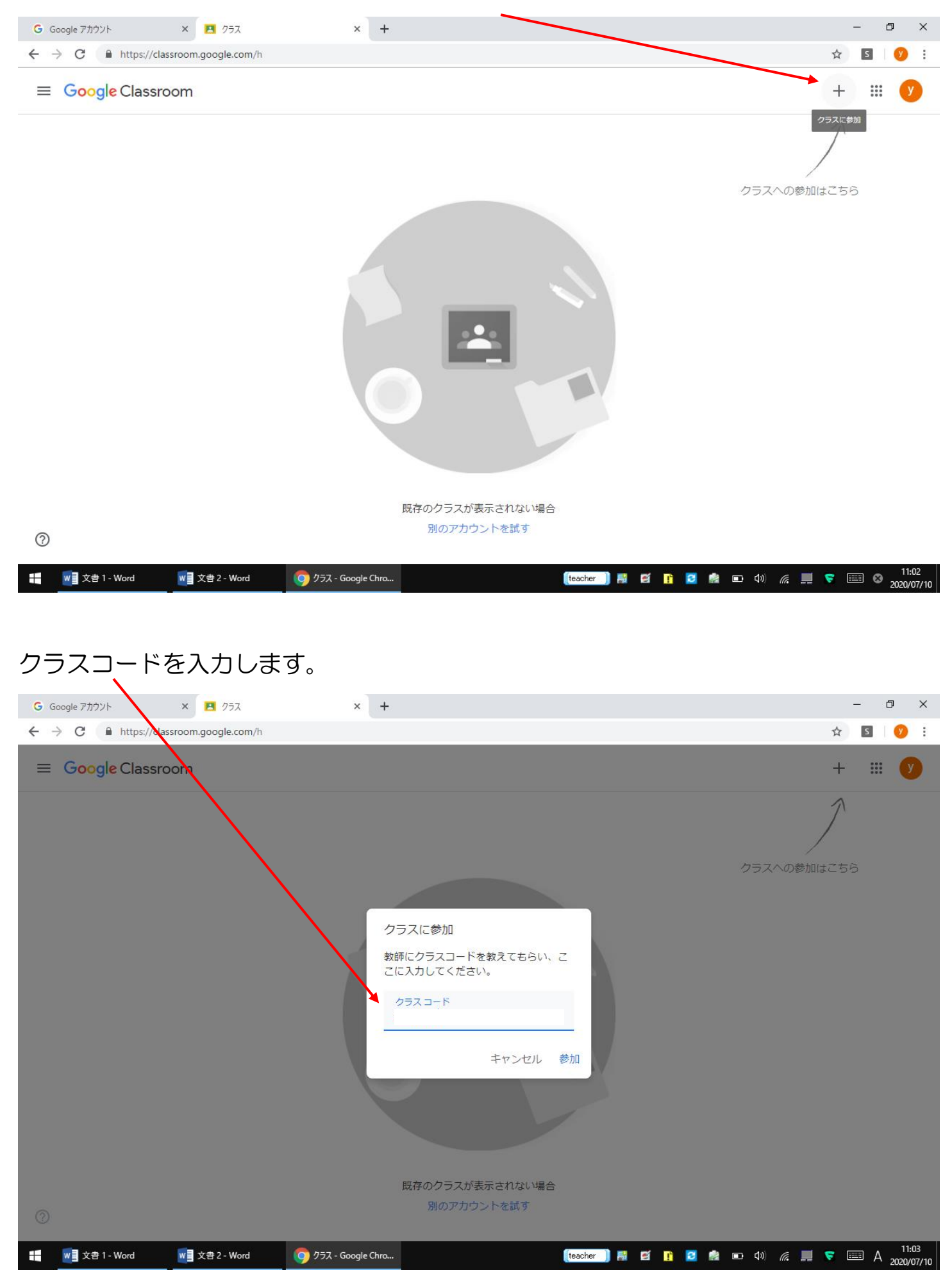

### クラスに参加できました。(画像は2年2組の例です。)

| ☰ 2年2組                              | ストリーム                     | 授業 メンバー | _ | 000<br>000<br>000 | 先生 |
|-------------------------------------|---------------------------|---------|---|-------------------|----|
| 2年2組<br>Meetのリンク https://meet.googl | e.com/lookup/br7yuuagyh 🌚 |         | 8 |                   |    |
|                                     |                           |         |   |                   |    |
| 期限間近<br>提出期限の近い課題(はあり               | クラスで共有                    |         |   |                   |    |

0

|  |  | word 文書 1 - Word | word 文書 2 - Word | 🧿 2年2組 - Google Ch | 【teacher ]) 副 宮 👔 🗹 🌸 📼 🕼 🦧 💻 💎 📟 🛇 11:30<br>2020/07/10 |
|--|--|------------------|------------------|--------------------|---------------------------------------------------------|
|--|--|------------------|------------------|--------------------|---------------------------------------------------------|

# Meet のリンクをクリックします。

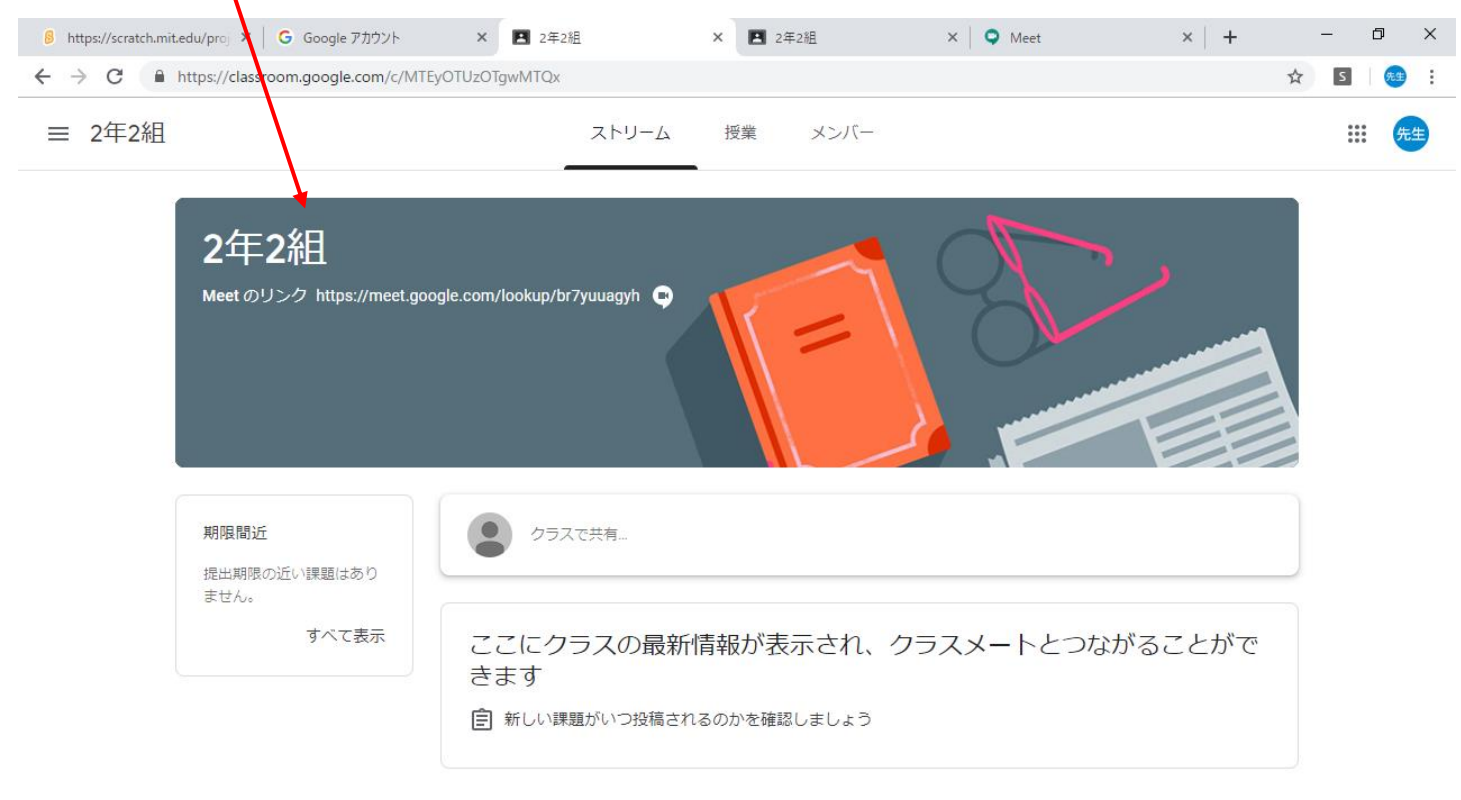

🧑 2年2組 - Google Ch...

### カメラとマイクの使用許可を聞いてきます。

| 今[<br>。<br>+ * | 回は、家の<br>https://scratch.mit.eo×<br>→ C ● https:/ | の人の声や)<br>  G Google アカウント<br>//meet.google.com/psi-os | 領がでないよ<br>×   ■ 2年2組 ×<br>ma-gwo?authuser=0&hs=179   | うにしてく<br>Meet - psi-osma-gw          | ください。<br>× II 2年2組                     | ×   • Meet                             | ブロックして<br>×  +                                   | [おくか、<br>- ◎ ×<br>☆ 図 ◎ :         |
|----------------|---------------------------------------------------|--------------------------------------------------------|------------------------------------------------------|--------------------------------------|----------------------------------------|----------------------------------------|--------------------------------------------------|-----------------------------------|
| 9              | Mee <sup>…et.goo</sup><br>倉 通知                    | gle.com が次の許可を求め<br>の表示<br>許可                          | )ています ×<br>ブロック                                      |                                      |                                        |                                        | t08935670.01@ky<br>アカウン                          | oiku-nakano.net<br>ノトを切り替える<br>先生 |
| l              |                                                   | カメラ                                                    | Meet にカメラとマ<br>他の参加者に自分の映像さ<br>スを許可してください。依<br>あります。 | マイクの使用を言<br>ご音声を届けるには、<br>使用するブラウザやハ | 许可してくださ(<br>Meet にカメラとマィ<br>パソコンごとにこの設 | <b>、)</b><br>ゲクへのアクセ<br>定を行う必要が<br>閉じる | r7yuuagyh<br>にまだ誰も参加していま<br>・ 画面を共有<br>その他のオプション | せん                                |
| ļ              |                                                   |                                                        |                                                      |                                      | :                                      |                                        | 』(普声には電話を使用)                                     |                                   |
| -              | word 文書 1 - Word                                  | w 文書 2 - Word                                          | o Meet - psi-osma-g                                  |                                      | (teacher )                             | s 🗹 👖 🖸                                | 🧟 📼 🕼 🌈 💻                                        | ♥ III:32<br>A 2020/07/10          |

# 画面の下のほうにマウスを移動して、マイクとカメラをオフにしてください。

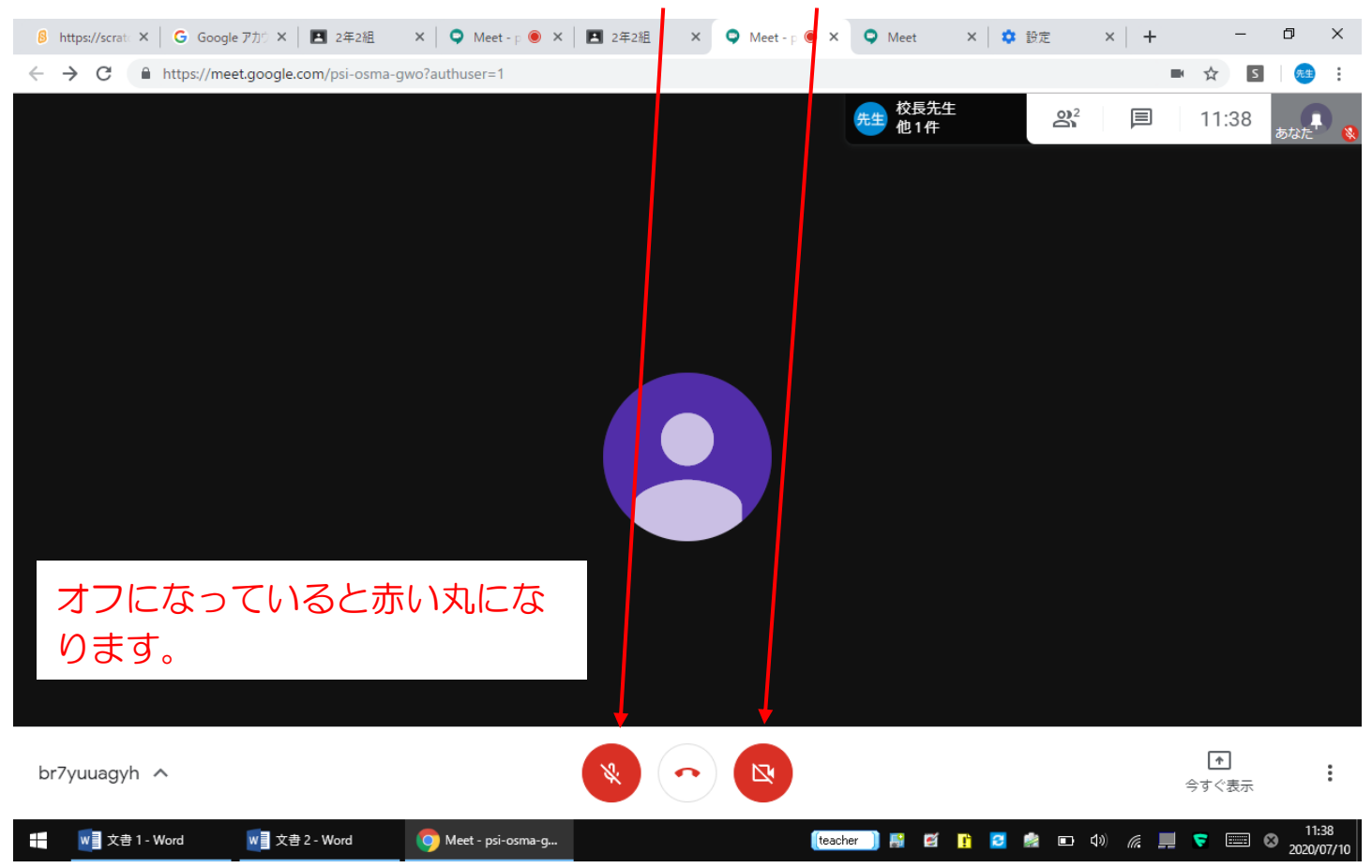

### ここをクリックすると参加している人が見られます。

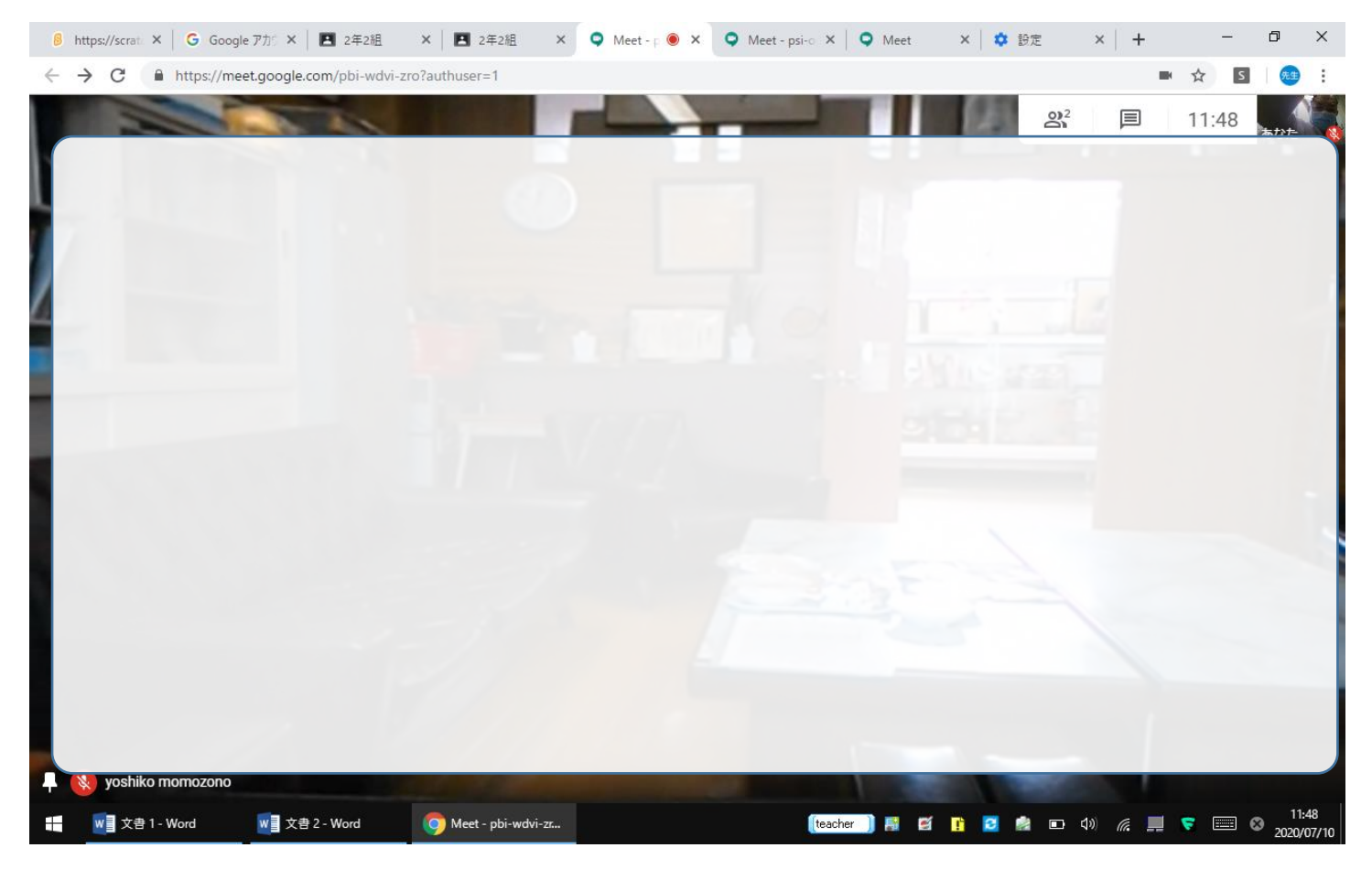

### 学級名、担任名を選ぶと、教室の様子をご覧いただけます。

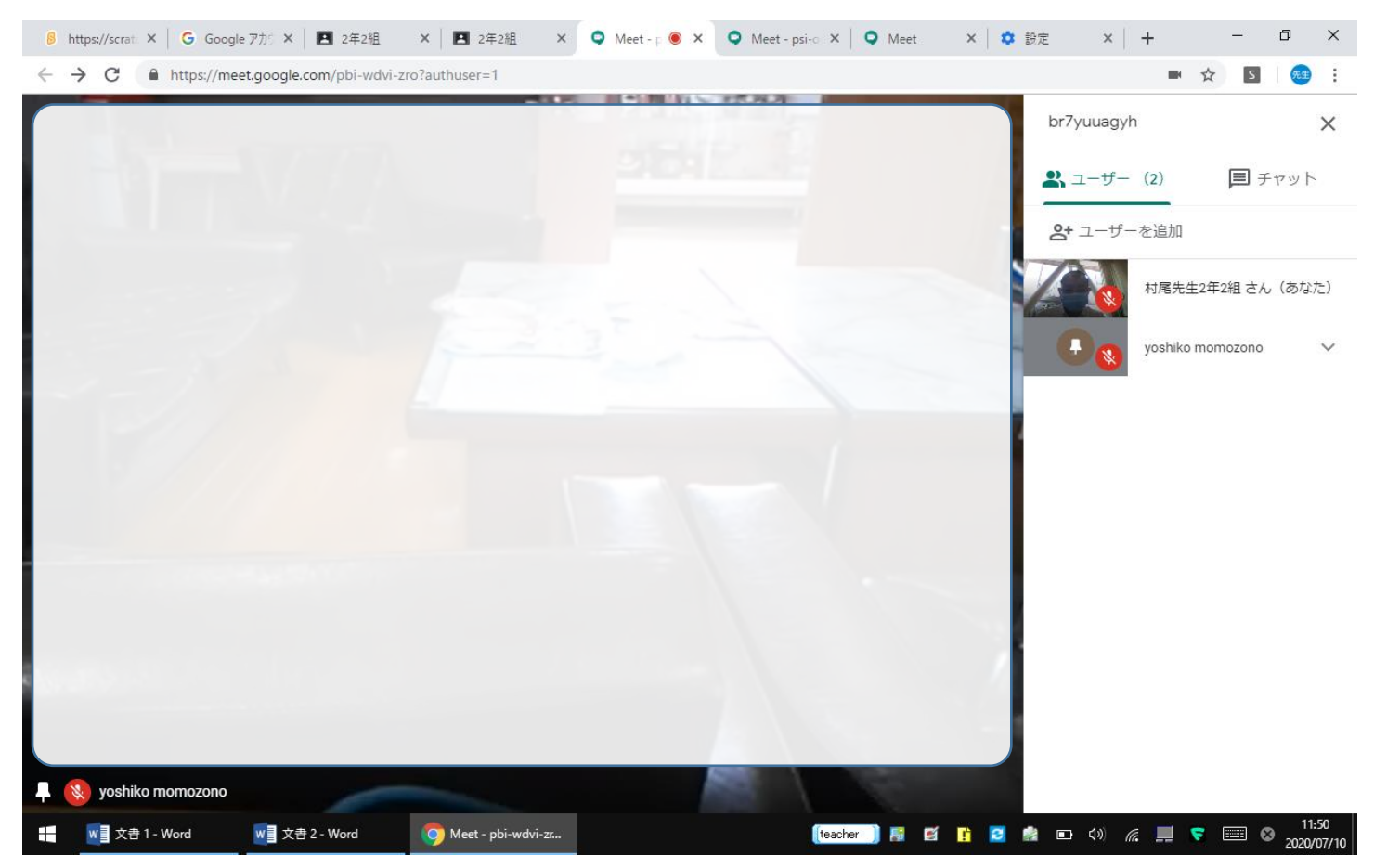

終了時は、マウスを下に移動し、中央の受話器のようなアイコンをクリックします。

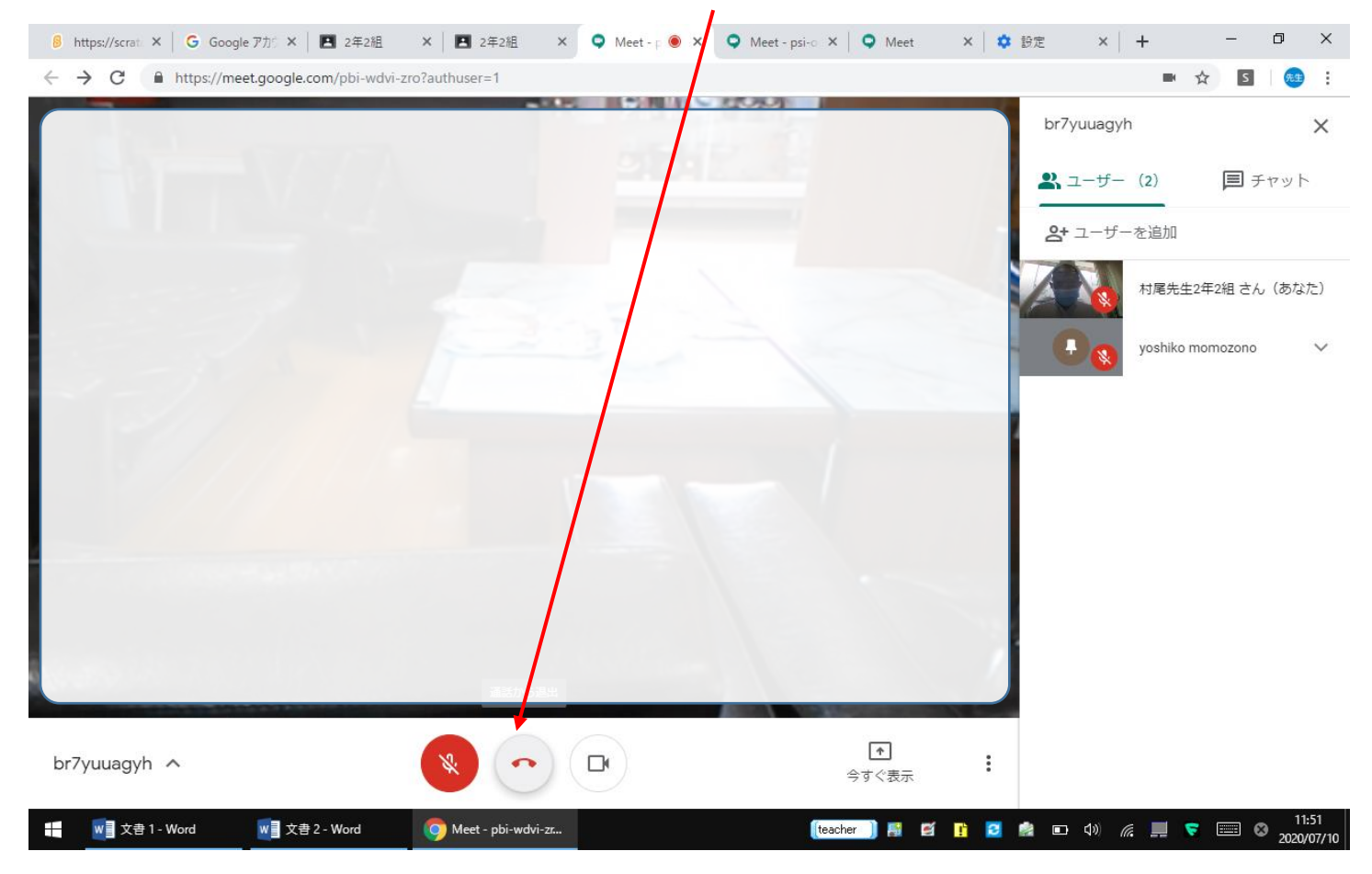

以上で終わりです。

ありがとうございました。